## ightarrow ICF Supplier Hub: Update Operational Supplier Profile

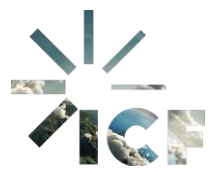

**Purpose:** This document outlines the process for an Operational Supplier to update their company and contact information on the ICF Supplier Hub through the Zycus Supplier Network (ZSN).

 Navigate to the ICF Supplier Hub through the ZSN platform (<u>https://dewdrops.zycus.com/zsp/guest/genericRegister/ICF225</u>), enter your login credentials in the designated fields and click Login.

| ZSN Zy | cus Supplier Network                       |
|--------|--------------------------------------------|
|        | Existing User? Log in with Password or OTP |
|        | Email Address Type your email address here |
|        | Password<br>Type password here             |
|        | Forgot Password                            |
|        | Or<br>Login via OTP                        |
|        |                                            |

2. Click on the ICF icon on the side bar and then click on the MY COMPANIES tab.

| ACCOUNT    | REFERENCE DOCUMENTS     |                    |              |  |
|------------|-------------------------|--------------------|--------------|--|
| MY REQUEST | TS MY COMPANIES         | COMPLETED REQUESTS | MY ALERTS    |  |
| GSID       | Company Name 😂          |                    | Created On 😂 |  |
| 75.55      | Steel and Company, Inc. |                    | 03/15/2025   |  |

3. Find the company that needs to be updated and click **Edit** on that line to edit details like company details, address, bank details, payment terms, and sustainability.

| Z    | YCUS     |                         |                    |                   | My Compa | ny Profile Setti | ings 🗸 Help 🗸 |
|------|----------|-------------------------|--------------------|-------------------|----------|------------------|---------------|
| Home | Home + / |                         | /. 4               |                   | ( )      |                  |               |
| ICF  | ACCO     | UNT REFERENCE DOCUMENTS |                    |                   |          |                  |               |
|      | MY RE    | QUESTS MY COMPANIES     | COMPLETED REQUESTS | MY ALERTS         |          |                  |               |
|      | GSID     | Company Name 🗘          | Created On 💠       | Last Edited On  🗘 | Status 🗘 | Created As       | Actions       |
|      | 7773     | Thon Hotels             | 10/03/2025         | 11/03/2025        | Active   | Operational      | Edit<br>View  |
|      | 7299     | ORACLE AMERICA INC      | 21/02/2025         | 24/02/2025        | Active   | Operational      | Edit          |
|      | 2831     | Go-See Agency Pty Ltd   | 18/02/2025         | 20/02/2025        | Active   | Operational      | Edit          |

## This example demonstrates how to update the Head Quarter's address.

- 1. Click Address.
  - a. The **Associated Address(es)** screen lists all applicable addresses entered by the supplier. Find the address requiring an update and click **Edit**.

| <b>Z</b>   |                      |                        |                                                                                                    |                 |                      | My Company P         | rofile Settin | igs 🗸    | Help v A      |  |  |  |
|------------|----------------------|------------------------|----------------------------------------------------------------------------------------------------|-----------------|----------------------|----------------------|---------------|----------|---------------|--|--|--|
| $\Diamond$ | Home • Supplier      |                        |                                                                                                    | TT              | 1.500                | Email Notification   | Settings      |          |               |  |  |  |
| Home       |                      | ICF                    |                                                                                                    |                 |                      |                      |               |          |               |  |  |  |
| ICF        | ACCOUNT              | REFERENCE DOCUME       | INTS                                                                                                    |                 |                      | -                    |               |          |               |  |  |  |
|            | Complete the supplie | r profile by providing | all required details in the main views a                                                                               | nd their sub-vi | ews.                 |                      | Q Search      |          |               |  |  |  |
|            | Company *            |                        | All Locations * Contact Details *                                                                                      |                 |                      |                      |               |          |               |  |  |  |
|            | Address *            |                        | You are in System: ICF-Outside North America under Facility: MACONOMY-ICF-Outside North America Associated Address(es) |                 |                      |                      |               |          |               |  |  |  |
|            | Supplier Address     | Deactivation           |                                                                                                    |                 |                      |                      |               |          |               |  |  |  |
|            | Bank Details         |                        | Select Legal/DBA supplier name                                                                                         | Address ID      | Account Group        | Address              | Phone         | Phon     | Actions       |  |  |  |
|            | Payment Terms *      |                        | Go-See Agency Pty Lt                                                                                                   | 2               | Head Quarter Address | 1 the street, Sydney | 1245790-7654  | · [      | Edit          |  |  |  |
|            | Sustainability Deta  | ils                    |                                                                                                    | 4               |                      |                      |               | • indica | tes mandatory |  |  |  |
|            |                      |                        |                                                                                                    |                 |                      |                      |               |          |               |  |  |  |

2. Edit the information and click **Save**.

| Select Legal/DBA supplier name • | Account Group *                                                                                                    |
|----------------------------------|----------------------------------------------------------------------------------------------------|
| Go-See Agency Pty Ltd            | $\sim$ Head Quarter Address(HQ), Ordering Addi $\otimes\!\!\!\!\!\!\!\!\!\!\!\!\!\!\!\!\!\!\!\!\!\!\!\!\!\!\!\!\!\!\!\!\!\!\!$ |
| Address 1 *                      | Address 2                                                                                                    |
| 2 the street                     | Address 2                                                                                                    |
| Address 3                        | PO Box Number                                                                                                    |
| Address 3                        | PO Box Number                                                                                                    |
| Country *                        | State *                                                                                                    |
| Australia                        | S ∨ Not Applicable/Others S ∨                                                                                                  |
| City *                           | Zip / Postal Code *                                                                                                    |
| Sydney                           | 23457                                                                                                    |
| Phone *                          | Phone Extension                                                                                                    |
| 1245790-7654                     | Phone Extension                                                                                                    |
| Fax                              | Fax Extension                                                                                                    |
| Fax                              | Fax Extension                                                                                                    |
|                                  | <ul> <li>indicates mandator</li> </ul>                                                                                         |

3. Click **OK** to confirm the address change.

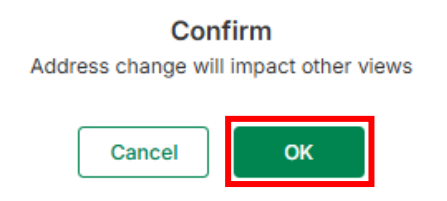

4. When all changes have been made, click **Submit**.

|                                                                                                 |                                                                                                    |                                                                                                    | My Company Pr                                                                                                    | ofile Settir                                                                                                    | ngs v                                                                                                    | Help $\sim$                                                                                                    | A                                                                                                    |  |
|-------------------------------------------------------------------------------------------------|----------------------------------------------------------------------------------------------------|----------------------------------------------------------------------------------------------------|----------------------------------------------------------------------------------------------------|----------------------------------------------------------------------------------------------------|----------------------------------------------------------------------------------------------------|----------------------------------------------------------------------------------------------------|----------------------------------------------------------------------------------------------------|--|
| CUMENTS                                                                                         | Ş                                                                                                    |                                                                                                    | E                                                                                                    |                                                                                                    |                                                                                                    |                                                                                                    |                                                                                                    |  |
| ding all required details in the main views a                                                   | nd their sub-v                                                                                                    | ews.                                                                                                    |                                                                                                    | Q. Search                                                                                                    |                                                                                                    |                                                                                                    | 7                                                                                                    |  |
| All Locations  Contact Details                                                                  | s •                                                                                                    |                                                                                                    |                                                                                                    |                                                                                                    |                                                                                                    |                                                                                                    |                                                                                                    |  |
| You are in System: ICF-Outside North America under Facility: MACONOMY-ICF-Outside North America |                                                                                                    |                                                                                                    |                                                                                                    |                                                                                                    |                                                                                                    |                                                                                                    |                                                                                                    |  |
| Associated Address(es)                                                                          |                                                                                                    |                                                                                                    |                                                                                                    |                                                                                                    |                                                                                                    | Add New                                                                                                    | ų.                                                                                                    |  |
| Select Legal/DBA supplier name                                                                  | Address ID                                                                                                    | Account Group                                                                                                    | Address                                                                                                    | Phone                                                                                                    | Phon                                                                                                    | Actions                                                                                                    |                                                                                                    |  |
| Go-See Agency Pty Lt                                                                            |                                                                                                    | Remit To Address (RT                                                                                                    | 4956 the street, Syd                                                                                                    | 1245790-7654                                                                                                    |                                                                                                    | Edit :                                                                                                    |                                                                                                    |  |
|                                                                                                 | •                                                                                                    |                                                                                                    |                                                                                                    |                                                                                                    | <ul> <li>indica</li> </ul>                                                                                                    | ites mandatory                                                                                                    | y                                                                                                    |  |
| Capabilities Showing Contact Details for All Locations                                          |                                                                                                    |                                                                                                    |                                                                                                    |                                                                                                    |                                                                                                    |                                                                                                    |                                                                                                    |  |
|                                                                                                 |                                                                                                    |                                                                                                    |                                                                                                    |                                                                                                    |                                                                                                    |                                                                                                    |                                                                                                    |  |
|                                                                                                 | CUMENTS<br>iding all required details in the main views a<br>All Locations  Contact Detail<br>You are in System: ICF-Outside North An<br>Associated Address(es)<br>Select Legal/DBA supplier name<br>Go-See Agency Pty LL<br>Showing Contact Details for A | CUMENTS<br>iding all required details in the main views and their sub-vi<br>All Locations Contact Details *<br>You are in System: ICF-Outside North America under Fac<br>Associated Address(es)<br>Select Legal/DBA supplier name Address ID<br>Go-See Agency Pty LL.<br>Showing Contact Details for All Locations | CUMENTS<br>iding all required details in the main views and their sub-views.<br>All Locations Contact Details *<br>You are in System: ICF-Outside North America under Facility: MACONOMY-ICF-Outs<br>Associated Address(es)<br>Select Legal/DBA supplier name Address ID Account Group<br>Go-See Agency Pty LL.<br>Showing Contact Details for All Locations<br>EAST | CUMENTS  COMENTS  COMMENTS  Contact Details in the main views and their sub-views.  All Locations Contact Details *  You are in System: ICF-Outside North America under Facility: MACONOMY-ICF-Outside North America  Associated Address (es)  Select Legal/DBA supplier name Address ID Account Group Address Go-See Agency Pty LL.  Remit To Address (RT 4956 the street, Syd  Showing Contact Details for All Locations | My Company Profile     Setting       CUMENTS     Q. Search       iding all required details in the main views and their sub-views.     Q. Search       All Locations Contact Details *     Vou are in System: ICF-Outside North America under Facility: MACONOMY-ICF-Outside North America       Associated Address(es)     Select Legal/DBA supplier name     Address ID       Go-See Agency Pty LL.     -     Remit To Address (RT     4956 the street, Syd     1245790-7654       Showing Contact Details for All Locations     Image: Contact Details for All Locations     Image: Contact Details for All Locations | My Company Profile       Settings ~         CUMENTS       Q. Search         Idiana and their sub-views.       Q. Search         All Locations * Contact Details * | My Company Profile       Settings v       Help v         CUMENTS         COMENTS         COMENTS         COMENTS         Contact Details *         You are in System: ICP-Outside North America         Add locations *         Contact Details *         You are in System: ICP-Outside North America         Add New         Select Legal/DBA supplier name         Address ID         Count Group         Address         Phone         Phone         Optimize Sign and their sub-views.         Select Legal/DBA supplier name         Address ID         Count Group         Address (RT 4956 the street, Syd 1245780-7854         Indicates mandator         Indicates for All Locations         Add New |  |

5. Click **Submit** again to confirm.

## Submit Request

Are you sure you want to submit?

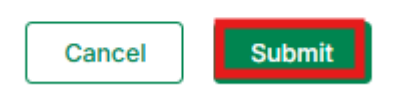

6. Under the **MY REQUESTS** tab, view the **Request Number** and **Status** to track your request.

|      | CUS               |          |                 |           |          |                 |                  |                              |                 | My Co | mpany Profile   | Settings 🗸     | Help 🗸    | A       |
|------|-------------------|----------|-----------------|-----------|----------|-----------------|------------------|------------------------------|-----------------|-------|-----------------|----------------|-----------|---------|
| Home |                   | unt<br>F | ICF             |           |          |                 |                  | T                            |                 |       |                 | E              |           |         |
| ICF  | ACCOUNT           |          | REFERENCE DOCUM | MENTS     | 17/1     | 12              |                  |                              |                 |       |                 |                |           |         |
| -    | MY REQUE          | STS      | MY COMPANIE     | S         | COMPLETE | D REQUESTS      | MY ALERTS        | 5                            |                 |       |                 |                |           |         |
|      | Request<br>Number | 0        | Company<br>Name | 0         | GSID     | Request<br>Type | Supplier<br>Type | ICF Region                   | Requested<br>On | ¢     | Elapsed<br>time | ≎ Statu        | 3 0       | Actions |
|      | 48016             |          | Go-See Agend    | y Pty Ltd | 2831     | Edit            | Operational      | ICF-Outside North<br>America | 31/03/2025      |       | 3 Days 21:25    | Pendi<br>Appro | ıg<br>val |         |

7. Once the changes have been verified and approved by ICF, the company information will no longer be displayed under the **MY REQUESTS** tab. If the company is still showing, then the updated information is in the process of being verified.

|      | YCUS              |                     |                      |                             | My Company Profile             | e Settings v Help v D |
|------|-------------------|---------------------|----------------------|-----------------------------|--------------------------------|-----------------------|
| Home | Home • Account    | ICF                 |                      |                             |                                | R                     |
| ICF  | ACCOUNT           | REFERENCE DOCUMENTS |                      |                             |                                |                       |
|      | MY REQUESTS       | MY COMPANIES        | COMPLETED REQUESTS   | MY ALERTS                   |                                |                       |
|      | Request<br>Number | ≎ Company ≎<br>Name | Request<br>GSID Type | Supplier<br>Type ICF Region | Requested ≎ Elapsed<br>On time | ≎<br>Status ≎ Actions |

8. View the company name and approved changes under the **MY COMPANIES** tab.

|      | CUS       |                         |                    |                  | My C     | ompany Profile | Settings v Help v A |
|------|-----------|-------------------------|--------------------|------------------|----------|----------------|---------------------|
| Home | Home > Ad |                         |                    |                  |          |                | R                   |
|      | ACCOU     | INT REFERENCE DOCUMENTS |                    |                  |          |                |                     |
|      | MY REC    | QUESTS MY COMPANIES     | COMPLETED REQUESTS | MY ALERTS        |          |                |                     |
|      | GSID      | Company Name            | Created On 🗘       | Last Edited On 🗘 | Status 🔤 | Created As     | Actions             |
|      | 7773      | Thon Hotels             | 10/03/2025         | 11/03/2025       | Active   | Operational    | Edit                |
|      | 7299      | ORACLE AMERICA INC      | 21/02/2025         | 24/02/2025       | Active   | Operational    | Edit                |
|      | 2831      | Go-See Agency Pty Ltd   | 18/02/2025         | 20/02/2025       | Active   | Operational    | Edit<br>View        |